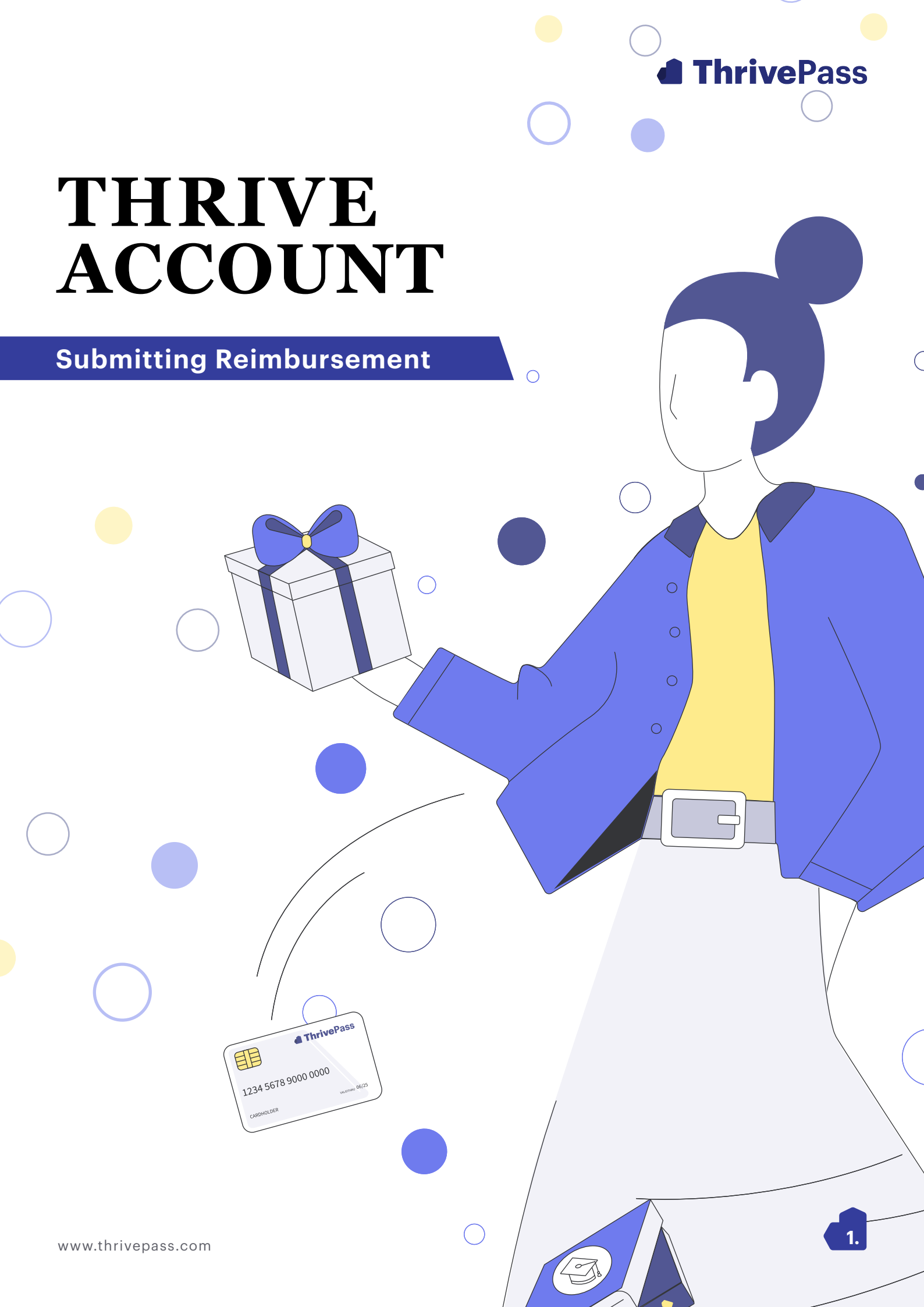

## With the Thrive Account, getting reimbursed is easier than ever!

## Follow the steps below to submit a reimbursement request:

- 1. Go to app.thrivepass.com & log in.
- 2. On your Benefit Suite dashboard, select the "Thrive Account" tile.
- 3. Navigate to your wallet dashboard.
- 4. Use your wallet dashboard to view your wallet balance and more!
- 5. Scroll to the bottom of the page and click "Get Reimbursed".

|                    | < Back to Innive Account                                                                                                    |                                             |                             |                                                                                                    |                                                                                                    |                                                                                                    |
|--------------------|----------------------------------------------------------------------------------------------------|---------------------------------------------|-----------------------------|----------------------------------------------------------------------------------------------------|----------------------------------------------------------------------------------------------------|----------------------------------------------------------------------------------------------------|
| -                  | Shop the                                                                                                    | Market                                      | place                       |                                                                                                    |                                                                                                    |                                                                                                    |
| Nicole             |                                                                                                    |                                             |                             |                                                                                                    |                                                                                                    |                                                                                                    |
| Gundacker          |                                                                                                    |                                             |                             |                                                                                                    |                                                                                                    | Wellness Wallet                                                                                                    |
| ThrivePass         | Featured for You                                                                                                    | Shop all Offerings                          | Shop by Bran                | d Favorites                                                                                                    |                                                                                                    | \$500.00                                                                                                    |
| Account            |                                                                                                    |                                             |                             |                                                                                                    |                                                                                                    |                                                                                                    |
| 💮 Home             | Wellmass Well                                                                                                    |                                             |                             |                                                                                                    |                                                                                                    |                                                                                                    |
| Admin Tools        | wenness wan                                                                                                    | let                                         |                             |                                                                                                    |                                                                                                    |                                                                                                    |
| 🕸 Settings         |                                                                                                    | Balance<br><b>\$500.00</b>                  |                             |                                                                                                    |                                                                                                    |                                                                                                    |
| Support & FAQs     | 🛋 📙                                                                                                    | Next Deposit<br>07/06/2023                  | Cadence<br>Monthly          | Max Balance<br>\$1,000.00                                                                                                    | Funds Expire<br>12/31/2023                                                                                                    |                                                                                                    |
| Zog Out            |                                                                                                    | Team ThrivePass                             | has provided you w          | ith funds for you to spend                                                                                                    | on Wellness, Use your                                                                                                    |                                                                                                    |
| Benefits           |                                                                                                    | funds to shop the<br>set by Team Thriv      | ThrivePass Market<br>ePass. | place or submit receipts to                                                                                                    | owards eligible expenses                                                                                                    |                                                                                                    |
| C Thrive Account   |                                                                                                    | *Your wallet has a                          | max balance of \$6          | 00.00. Deposits will stop                                                                                                    | once you reach this limit.                                                                                                    | View Wallet FAQs                                                                                                    |
| C Tuition          |                                                                                                    |                                             |                             |                                                                                                    | //                                                                                                    |                                                                                                    |
|                    |                                                                                                    |                                             |                             |                                                                                                    |                                                                                                    |                                                                                                    |
| S Pre-Tax          | Marketplace Sp                                                                                                    | otlight                                     |                             |                                                                                                    |                                                                                                    |                                                                                                    |
| *4, Rewards        | and a                                                                                                    | 0                                           | ~~ °                        |                                                                                                    | • •                                                                                                    | •                                                                                                    |
| ሰ Swag             | and the second second s |                                             | 12                          |                                                                                                    |                                                                                                    |                                                                                                    |
|                    |                                                                                                    | 1                                           | . V                         | THE                                                                                                    |                                                                                                    |                                                                                                    |
| ∞ Work Anniversary |                                                                                                    | E                                           |                             |                                                                                                    |                                                                                                    |                                                                                                    |
| ∞ Work Anniversary | Hypervolt Go 2                                                                                                    | Fitbit Luxe                                 |                             | Brooks Women's Levitate 5                                                                                                    | Canon EOS Rebel 17 DSLR                                                                                                    | Coleman Biscayne Big & Tall                                                                                                    |
| ∞ Work Anniversary | Hypervolt Go 2<br>Hyperice<br>\$129.00                                                                                                    | Fitbit Luxe<br>Fitbit                       |                             | Brooks Women's Levitate 5<br>Neutral Running Shoe<br>Brooks                                                                                                    | Canon EOS Rebel 17 DSLR<br>Camera with 18-55mm Lens<br>Canon<br>5479 OD                                                                                                    | Coleman Biscayne Big & Tall<br>Warm-Weather Sleeping Bag<br>Coleman<br>Sag ag                                                                                                    |
| ∞ Work Anniversary | Hypervolt Go 2<br>Hyperice<br>\$129.00                                                                                                    | Fitbit Luxe<br>Fitbit<br>\$125.90           |                             | Brooks Women's Levitate 5<br>Neutral Running Shoe<br>Brooks<br>\$150.00                                                                                                    | Canon EOS Rebel T7 DSLR<br>Camera with 18-55mm Lens<br>Canon<br>\$479.00                                                                                                    | Coleman Biscayne Big & Tall<br>Warm-Weather Sleeping Bag<br>Coleman<br>\$49.99                                                                                                    |
| ∞ Work Anniversary | Hypervolt Go 2<br>Hyperice<br>\$129.00                                                                                                    | Fitbit Luxe<br>Fitbit<br>\$125.90           | ~                           | Brooks Women's Levitate 5<br>Neutral Running Shoe<br>Brooks<br>\$150.00                                                                                                    | Canon EOS Rebel 17 DSLR<br>Camera with 18-55mm Lens<br>Canon<br>\$479.00                                                                                                    | Coleman Biscayne Big & Tall<br>Warm-Weak Desping Bag<br>Colema<br>Bagag                                                                                                    |
| ∞ Work Anniversary | Hypervolt Go 2<br>Hyperice<br>\$129.00                                                                                                    | Fitbit Luxe<br>Fitbit<br>\$125.90           | •                           | Brooks Women's Levitate 5<br>Neutral Running Shoe<br>Brooks<br>\$150.00                                                                                                    | Canon EOS Rebel 17 DSLR<br>Camera with 18-55mm Lens<br>Canon<br>Sanon<br>\$479.00                                                                                                    | Coleman Biscayne Big & Tall<br>Marn-Weather Sleeping Bag<br>Colema<br>840.99                                                                                                    |
| ∞ Work Anniversary | Hyperice<br>\$123.00<br>ARTIFY 15 Pieces Paint Brut                                                                                                    | Fitbit Luxe<br>Fitbit<br>\$125.90           | View Vacuum                 | Echo Show 8                                                                                                    | Canon EOS Rebel 17 DSLR<br>Camera with 18-55mm Lens<br>Canon<br>\$479.00<br>Electric Vegetable Chopper                                                                                                    | Coleman Bicsayne Big & Tall<br>Barn-Weather Sleeping Bag<br>Colema<br>349.99                                                                                                    |
| ∞ Work Anniversary | Hyperice<br>5129.00<br>ARTIFY 15 Pieces Paint Bru<br>Artify<br>\$25.99                                                                                                    | Fitbit Luxe<br>Fitbit<br>\$125.90           | View Vacuum                 | Echo Show 8<br>Amazon<br>\$129.99                                                                                                    | Canon EOS Rebel 17 DSLR<br>Canon EOS Rebel 17 DSLR<br>Canon avent 18-55mm Lens<br>Canon \$479.00<br>\$479.00<br>Canon canon canon<br>canon canon<br>canon canon canon<br>canon canon c                                                                                                    | Coleman Biscayne Big & Tall<br>Coleman<br>Calema<br>Batass<br>Terroo Saco Cag<br>Calema<br>Calema |
| ∞ Work Anniversary | Hypervolt Go 2<br>Hyperice<br>5129.00<br>ARTIFY 15 Pieces Paint Brut<br>Artify<br>255.99                                                                                                    | Fitbit Luxe<br>Fitbit<br>\$125.90           | View Vacuum                 | Echo Show 8<br>Amazon<br>\$129.99                                                                                                    | Canon EOS Rebel 17 DSLR<br>Canora with 18-55mm Lens<br>Canon<br>3479.00<br>C<br>C<br>C<br>C<br>C<br>C<br>C<br>C<br>C<br>C<br>C<br>C<br>C<br>C<br>C<br>C<br>C<br>C                                                                                                    | <image/> <section-header><text><text><text></text></text></text></section-header>                                                                                                    |
| ∞ Work Anniversary | Hyperice<br>12300<br>ARTIFY 15 Pieces Paint Brue<br>Artify<br>255.90                                                                                                    | Fitbit Luxe<br>Fitbit<br>\$125.90           | View Vacuum                 | Echo Show 8<br>Amazon<br>Stages                                                                                                    | Canon EOS Rebel T7 DSLR<br>Canon<br>3479.00<br>Canor<br>3479.00<br>Canor<br>3479.00  | <image/> <section-header><section-header><section-header><section-header><section-header><section-header></section-header></section-header></section-header></section-header></section-header></section-header>                                                                                                    |
| ∞ Work Anniversary | Hypervolt Go 2<br>Hyperice<br>3129.OO<br>ARTIFY 15 Pieces Paint Brut<br>Artify<br>325.99<br>Altready Mad                                                                                                    | sh Set Bissell Clean<br>Bissell<br>\$175.09 | View Vacuum                 | Echo Show 8<br>Amazon<br>\$129.99                                                                                                    | Conne EOS Rebel T7 DSLR<br>Cancer EOS Rebel T7 DSLR<br>Cancer Bis Bassen<br>Batsen<br>Conne<br>Batsen<br>Conne<br>Bassen<br>Conne<br>Bassen<br>Conne<br>Bassen<br>Conne<br>Conne<br>Conne<br>Cancer<br>Cancer<br>Canco | <image/> <section-header><section-header><section-header><text><text><text></text></text></text></section-header></section-header></section-header>                                                                                                    |
| ∞ Work Anniversary | Hypervolt Go 2<br>Hyperice<br>S129.00<br>ARTIFY 15 Pieces Paint Brut<br>Artify<br>S25.99<br>Already Mad<br>Just looking? Bru                                                                                                    | Fitbit Luxe<br>Fitbit<br>\$125.90           | View Vacuum                 | Brooks Women's Levitate 5<br>Brooks<br>Brooks<br>Broo | Image: Constraint of the sector of the sector of the se                                                                                                    | <image/>                                                                                                    |
| ∞ Work Anniversary | Hyperice<br>3129.00<br>ARTIFY 15 Pieces Paint Bru<br>Artify<br>\$25.99<br>Already Mad<br>Just looking? Bru<br>Get Reimbursed                                                                                                    | sh Set Bissell Clean<br>Bissell<br>\$175.09 | View Vacuum                 | Echo Show 8<br>Amazon<br>\$129.99                                                                                                    | Canon EOS Rebel T7 DSLR Canon BOS Rebel T7 DSLR Canon B479 OO         Canon EOS Rebel T7 DSLR Canon B479 OO         Canon EOS Rebel T7 DSLR Canon B479 OO                                                                                                    | <image/> <section-header><section-header><section-header><section-header><section-header><section-header><image/><text></text></section-header></section-header></section-header></section-header></section-header></section-header>                                                                                                    |
| ∞ Work Anniversary | Hypervolt Go 2<br>Hyperice<br>3129.00<br>ARTIFY 15 Pieces Paint Brut<br>Artify<br>325.99<br>Already Madd<br>Just looking? Bru<br>Get Reimbursed                                                                                                    | sh Set Bissell Clean<br>Bissell<br>\$175.09 | View Vacuum See?            | Echo Show 8<br>Amazon<br>\$120.99                                                                                                    | Cance EOS Rebel T7 DSLR Cancer All 18-55 mm Lens Cancer 379.00         Cancer 379.00         Cancer 2004         Electric Vegetable Chopper Hamilton Beach 319.9         ention for your purchases.                                                                                                    | <image/> <section-header><section-header><section-header><image/><image/><text></text></section-header></section-header></section-header>                                                                                                    |

6. Browse and select your spending category.\*

|                     | Get Reim         | oursed                                                                                         |                                                                     |                                                |                             |
|---------------------|------------------|------------------------------------------------------------------------------------------------|---------------------------------------------------------------------|------------------------------------------------|-----------------------------|
| Nicole<br>Gundacker |                  |                                                                                                |                                                                     |                                                |                             |
| ThrivePass          | Featured for You | hop all Offerings Favorites                                                                    |                                                                     |                                                | Wellness Wallet<br>\$500.00 |
| Account             |                  |                                                                                                |                                                                     |                                                |                             |
| 💮 Home              | Wellmoor Wells   |                                                                                                |                                                                     |                                                |                             |
| Admin Tools         | wellness walle   | Delawa                                                                                         |                                                                     |                                                |                             |
| 🕸 Settings          |                  | \$500.00                                                                                       |                                                                     |                                                |                             |
| 🗩 Support & FAQs    |                  | Next Deposit Amount Cadence                                                                    | Next Deposit Date                                                   |                                                |                             |
| Log Out             |                  | \$100.00 Monthly                                                                               | 08/01/2023                                                          |                                                |                             |
| Benefits            |                  | Team ThrivePass has provided yo<br>funds to shop the ThrivePass Mar<br>set by Team ThrivePass. | u with funds for you to spend or<br>ketplace or submit receipts tow | n Wellness. Use your<br>ards eligible expenses | View Wallet FAQs            |
| Thrive Account      |                  |                                                                                                |                                                                     |                                                |                             |
| n Tuition           |                  |                                                                                                |                                                                     |                                                |                             |
| \$ Pre-Tax          | Reimbursement S  | Spotlight                                                                                      |                                                                     |                                                |                             |
| 🍫 Rewards           |                  |                                                                                                |                                                                     | ~ · · · · · · ·                                |                             |
| ff) Swag            | AL SH            |                                                                                                |                                                                     | TUS                                            | (asna)                      |
| ∞ Work Anniversary  |                  |                                                                                                |                                                                     |                                                | and the second              |
|                     | Acupuncture      | Aromatherapy                                                                                   | Ayurveda                                                            | Chiropractor                                   | Pet Insurance               |

\*Use our search and browse features to easily find spending categories available to you!

|                                        | Oat Daimh             | waad                      |                  |               |                 |
|----------------------------------------|-----------------------|---------------------------|------------------|---------------|-----------------|
|                                        | Get Reimbi            | irsea                     |                  |               |                 |
| Nicole                                 |                       |                           |                  |               |                 |
| ThrivePass                             |                       |                           |                  |               | Wellness Wallet |
|                                        | Featured for You Shop | all Offerings Favorites   |                  |               | \$500.00        |
| Account                                |                       |                           |                  |               |                 |
| 💮 Home                                 | Categories - 🗸        |                           |                  |               |                 |
| Admin Tools                            | Search                |                           | Q                |               |                 |
| Settings                               |                       |                           |                  |               |                 |
| <ul> <li>Support &amp; FAQs</li> </ul> | Alternative Health    |                           |                  |               |                 |
|                                        |                       |                           |                  | 0             | 0               |
|                                        |                       |                           |                  | (and          | NAC             |
| Benefits                               | a los                 |                           |                  |               |                 |
| Thrive Account                         | Acupunture            | Aromatherapy              | Avurveda         | Chriopractor  | Granial Sacral  |
| A Tuition                              |                       |                           |                  |               |                 |
| \$ Pre-Tax                             |                       |                           |                  |               | → View All      |
| 4. Rewards                             |                       |                           |                  |               |                 |
| <b>A</b> Ourse                         | Convenience           |                           |                  |               |                 |
| Swag                                   | ~ °                   |                           |                  |               |                 |
| ∞ Work Anniversary                     |                       |                           |                  | A DECK        |                 |
|                                        |                       | Contraction of the second | <b>XU MM</b>     |               |                 |
|                                        |                       | Fred Dalling Free         | Laundry Camilana | Lour Convince |                 |

7. Verify that the correct spending category was selected and click "Request Reimbursement".

| 4                                                                                                    | < Back to Shop all Offerings |                                                                                             |                             |
|----------------------------------------------------------------------------------------------------|------------------------------|---------------------------------------------------------------------------------------------|-----------------------------|
| Nicole<br>Gundacker<br><sup>ThrivePass</sup>                                                                                                    |                              |                                                                                             | Wellness Wallet<br>\$500.00 |
| Account<br>Account<br>Admin Tools<br>Settings<br>Support & FAQs<br>Log Out<br>Benefits<br>Account<br>Account<br>Acc |                              | Vet Care<br>Category<br>Family<br>Description<br>Costs associated with veterinary services. | Request Reimbursement       |
|                                                                                                    |                              |                                                                                             |                             |

8. Complete the form to let us know your purchase information and click "Next."

| Your Purchase In                              | formation  |                   |       |
|-----------------------------------------------|------------|-------------------|-------|
| Step 1 of 4                                   |            |                   |       |
| Spending Category                             |            |                   |       |
| Vet Care                                      |            |                   |       |
| What did you purchase?                        |            |                   |       |
| Pet Vet Check Up Appointment                  |            |                   |       |
|                                               |            |                   |       |
| Where did you make your purchase?<br>Rise Vet |            |                   |       |
|                                               |            |                   |       |
| When did you make your purchase?              | Hov        | much did you pay? |       |
| 06/06/2023                                    | C \$2      | 06.00             |       |
| Additional Comments                           |            |                   |       |
| Anything additional you would like us         | s to know? |                   |       |
|                                               |            |                   |       |
|                                               |            |                   |       |
|                                               |            |                   |       |
|                                               |            |                   | 0/500 |

9. Upload an image of your receipt or payment and click "Next."

| Request i | hembursement                                                                                                    | × |
|-----------|----------------------------------------------------------------------------------------------------|---|
|           | Proof of Purchase<br>Step 2 of 4<br>Please upload proof of your purchase.<br>Upload up to 3 receipts, invoices, or other proofs of purchase. |   |
|           | Upload receipts for proof of purchase.<br>.doc, .docx, .pdf, .jpg or .png   25MB max                                                         |   |
|           | Next                                                                                                    |   |
|           |                                                                                                    |   |
|           |                                                                                                    |   |

10. Review the details and cost breakdown of your reimbursement request and click "Submit Request."

| Rec | uest Reinbursement             |                | × |
|-----|--------------------------------|----------------|---|
|     | Review                         |                |   |
|     | Step 4 of 4                    |                |   |
|     | Purchase Information           |                |   |
|     | Vet Care                       |                |   |
|     | Pet Vet Check Up Appointment   |                |   |
|     | Rise Vet                       |                |   |
|     | 06/06/2023                     |                |   |
|     |                                |                |   |
|     |                                |                |   |
|     | Proof of Purchase              | d Edit         |   |
|     |                                |                |   |
|     | Cost Breakdown                 | ∂ Edit         |   |
|     | Direct Deposit                 |                |   |
|     | Wallet Balance: \$500.00       |                |   |
|     | Purchase Amount: \$206.00      |                |   |
|     | Reimbursement Amount: \$206.00 |                |   |
|     |                                | Submit Request |   |
|     |                                |                |   |
|     |                                |                |   |

11. Success! You have completed your reimbursement request. You'll receive an email confirmation while our team reviews your request.

| Review               |                                                                              |             |  |
|----------------------|------------------------------------------------------------------------------|-------------|--|
| Step 4 of 4          |                                                                              |             |  |
| Purchase Information |                                                                              | / Edit      |  |
| Vet Care             | Success Nicolel X                                                            |             |  |
| Pet Vet Check Up /   |                                                                              |             |  |
| Rise Vet             | · & · (                                                                      |             |  |
| {purchaseDate 06/    |                                                                              |             |  |
| Proof of Purchase    |                                                                              | / Edit      |  |
|                      | · · ·                                                                        |             |  |
| Cost Breakdown       | Your reimbursement request has been submitted. You'll receive a confirmation | ∂ Edit      |  |
| Direct Deposit       | chai shorty.                                                                 |             |  |
| Wallet Balance: \$6  | Back to Wallet                                                               |             |  |
| Purchase Amount:     |                                                                              |             |  |
| Reimbursement Amo    | unt: \$206.00                                                                |             |  |
|                      |                                                                              |             |  |
|                      | Subr                                                                         | mit Request |  |
|                      |                                                                              |             |  |